## KYP YPROJECT

### Handleiding Mijn Bedrijf

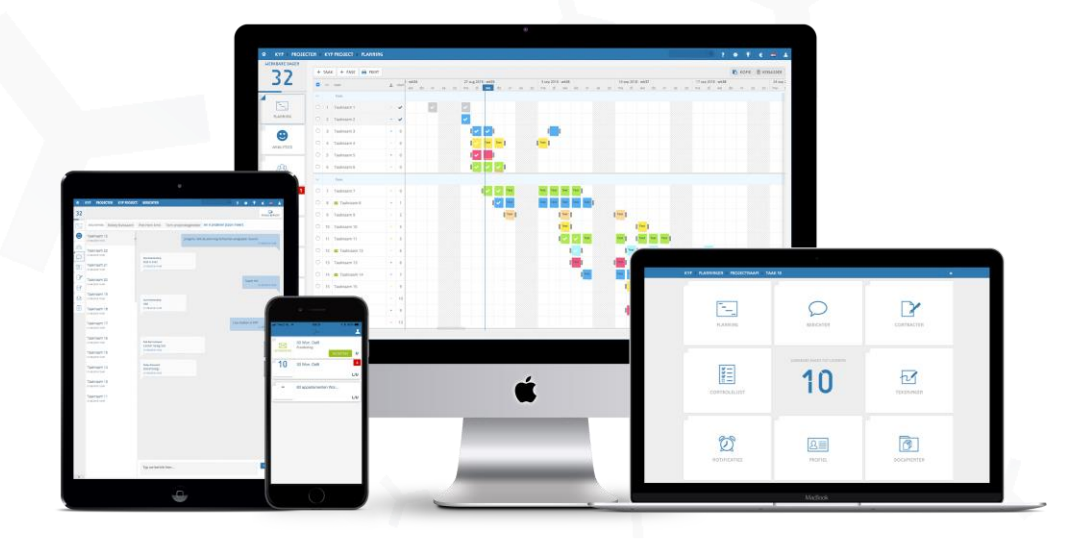

Succes en KYP-ze!

#### Inhoudsopgave

| ~ | Mijn Bedrijf      | р. 3 |  |
|---|-------------------|------|--|
| ~ | Aanmaken          | р. 3 |  |
| × | Nieuw bedrijf     | p. 4 |  |
| ~ | Bestaand bedrijf  | р. 5 |  |
| × | Bedrijfstaken     | р. 6 |  |
| Ч | Bedrijfsprojecten | р. б |  |
| × | Afdelingen        | р. 7 |  |
| Ч | Bedrijfsleden     | p. 8 |  |
| ч | Bedrijfsdetails   | p. 9 |  |

#### Mijn Bedrijf

De 'Mijn Bedrijf'-pagina in KYP Project geeft je een gratis capaciteitsplanning van iedereen uit jouw organisatie die betrokken is bij een actief KYP-project én aangesloten is bij jullie 'Mijn Bedrijf'-pagina.

In deze handleiding leer je hoe je een 'Mijn Bedrijf'-pagina aanmaakt en hoe je jouw collega's hieraan kan toevoegen.

Bestaat er nog geen 'Mijn Bedrijf'-pagina van jouw organisatie en ben jij de aangewezen persoon om dit te doen? Dan laten we je nu zien hoe je dat doet!

#### Aanmaken

Maak op twee manier een 'Mijn Bedrijf'-pagina aan:

- 1) Klik op 'Mijn Bedrijf' rechtsboven in je projectenoverzicht
- 2) Klik op 'Profiel'

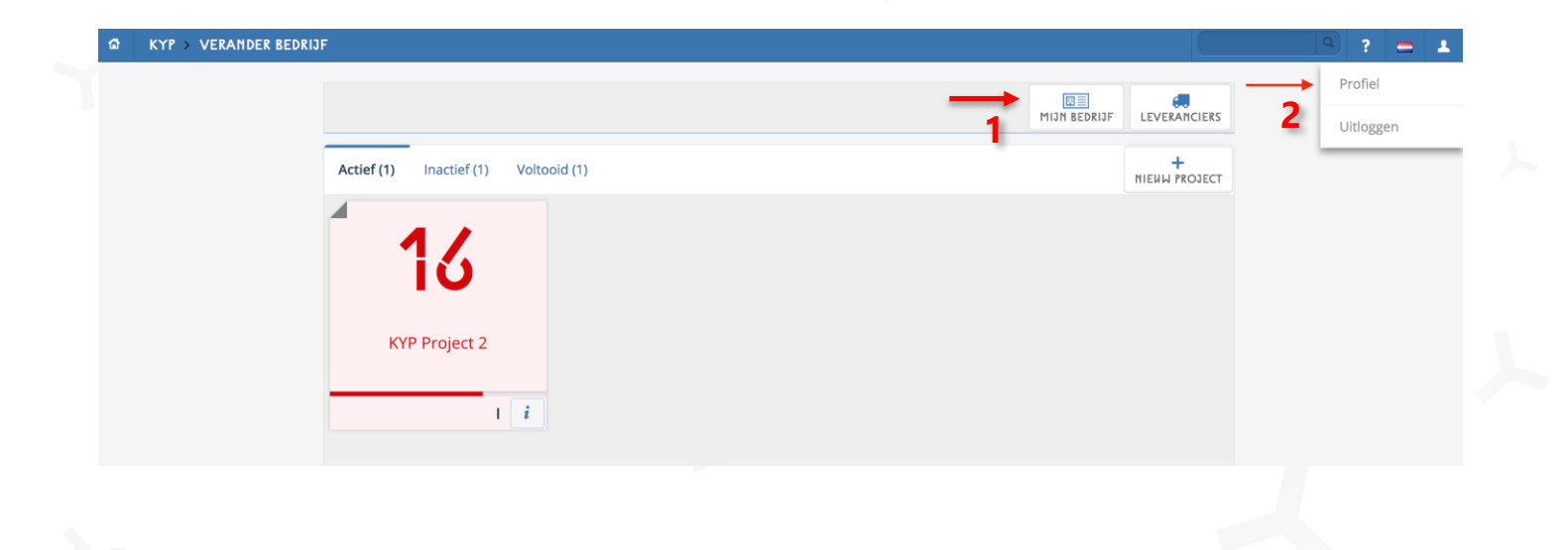

#### Nieuw bedrijf

Er volgen twee opties:

- Nieuw bedrijf: Wanneer je zeker weet dat er nog **geen** bedrijfspagina bestaat
- Bestaand bedrijf: wanneer je zeker weet dat er wel een bedrijfspagina bestaat

#### Nieuwe Mijn Bedrijf-pagina:

- ≺ Klik op 'Nieuw Bedrijf'
- ✓ Vul de bedrijfsgegevens in. Deze gegevens worden ook gebruikt bij het activeerscherm, bijvoorbeeld voor het facturatieadres.

Bij het aanmaken van een 'Nieuw Bedrijf' word jij ook automatisch de eigenaar van de bedrijfspagina. Je kan dit altijd overdragen aan bijvoorbeeld de directeur, of een hoofdbedrijfsbureau.

| Maak jouw eigen bedrijf aan. Je zult de e<br>mogelijkheid hebben om nieuwe d | <b>RIJF</b><br>igenaar van dit bedrijf zijn en de<br>deelnemers toe te voegen. | BESTAAND BEDRIJF<br>Je kan je aansluiten bij een bedrijf. Een verzoek wordt naar de ei<br>van een ander bedrijf gestuurd. |                 |   |
|------------------------------------------------------------------------------|--------------------------------------------------------------------------------|----------------------------------------------------------------------------------------------------|-----------------|---|
|                                                                              | 7                                                                              | Y                                                                                                    |                 | ~ |
| MAAK UW BEDRIJF AAN                                                          |                                                                                |                                                                                                    |                 |   |
| BEDRIJFSNAAM*                                                                |                                                                                |                                                                                                    |                 |   |
| KVK<br>STRAAT                                                                |                                                                                |                                                                                                    |                 |   |
| NUMMER                                                                       |                                                                                |                                                                                                    |                 |   |
| POSTCODE                                                                     |                                                                                |                                                                                                    |                 |   |
| PLAATSNAAM                                                                   |                                                                                |                                                                                                    |                 |   |
| LAND                                                                         | Kies land                                                                      |                                                                                                    | T               |   |
| WEBSITE                                                                      |                                                                                |                                                                                                    |                 |   |
| NAAM DIRECTEUR                                                               |                                                                                |                                                                                                    |                 |   |
| E-MAIL DIRECTEUR                                                             |                                                                                |                                                                                                    |                 |   |
| TEL DIRECTEUR:                                                               |                                                                                |                                                                                                    |                 | 2 |
|                                                                              |                                                                                | Annu                                                                                                    | ileer 🔋 OPSLAAN |   |

#### Bestaande Mijn Bedrijf-pagina:

- ≺ Klik op 'Bestaand Bedrijf'
- ≺ Zoek en selecteer de bedrijfsnaam waar jij in dienst bent
- ✓ KYP Project stuurt naar de beheerder van de Mijn Bedrijf-pagina een e-mail met de vraag om jouw KYPaccount te koppelen aan de Mijn Bedrijf-pagina

| ±                                                                       |                                                                      | 1                                                                                                    |   |
|-------------------------------------------------------------------------|----------------------------------------------------------------------|----------------------------------------------------------------------------------------------------|---|
| НЕИМ В                                                                  | EDRIJF                                                               | BESTAAND BEDRIJF                                                                                            |   |
| Maak jouw eigen bedrijf aan. Je zult de<br>mogelijkheid hebben om nieuw | e elgenaar van dit bedrijf zijn en de<br>e deelnemers toe te voegen. | Je kan je aansluiten bij een bedrijf. Een verzoek wordt naar de eigenaar<br>van een ander bedrijf gestuurd. |   |
|                                                                         |                                                                      |                                                                                                    |   |
| AANSLUITEN BIJ EEN ANDER                                                |                                                                      |                                                                                                    |   |
| AANSLUITEN BIJ EEN ANDER<br>BEDRIJFSNAAM:                               |                                                                      |                                                                                                    |   |
| AANSLUITEN BIJ EEN ANDER<br>BEDRIJFSHAAM:                               | KYP E                                                                | *                                                                                                    | • |
| AANSLUITEN BIJ EEN ANDER<br>BEDRIJFSHAAM:                               | KYP Bj<br>KYP Bouwbedrijf B.V.                                       |                                                                                                    | ÷ |
| AANSLUITEN BIJ EEN ANDER<br>BEDRIJFSHAAM:                               | KYP B<br>KYP Bouwbedrijf B.V.<br>New Employee KYP BV                 |                                                                                                    | ÷ |

#### Bedrijfsprofiel

In het linker menu van Mijn Bedrijf staan 5 knoppen:

- ✓ Bedrijfstaken
- ✓ Bedrijfsprojecten
- ≺ Afdelingen
- ≺ Bedrijfsleden
- ✓ Bedrijfsdetails

Deze worden op de volgende pagina's verder toegelicht

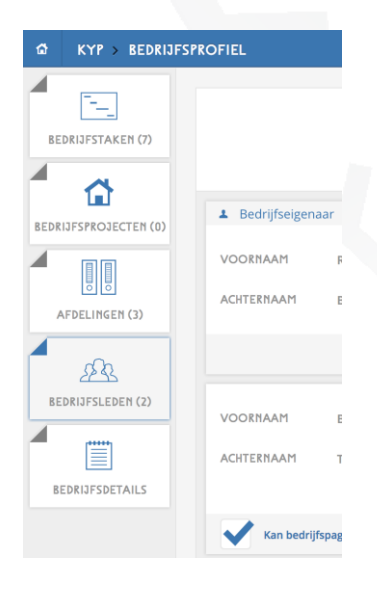

#### Bedrijfstaken

In dit tabblad zie je alle taken, uit alle projecten waar jij en jouw collega's bij betrokken zijn.

Oftewel: Wie doet wat, waar en wanneer

✓ Er zijn meerdere manieren om te filteren tussen al deze taken. Bekijk onderstaande video om te zien hoe

Instructie video

#### Bedrijfsprojecten

Onder het tabblad 'Bedrijfsprojecten' zie je in welke actieve projecten jij de rol Projectmanager hebt. Vanuit dit scherm kan je ook direct naar de specifieke KYP Project-planning.

Ben je enkel toegevoegd in projecten met de rol Leverancier/Uitvoerende, dan is dit tabblad dus leeg.

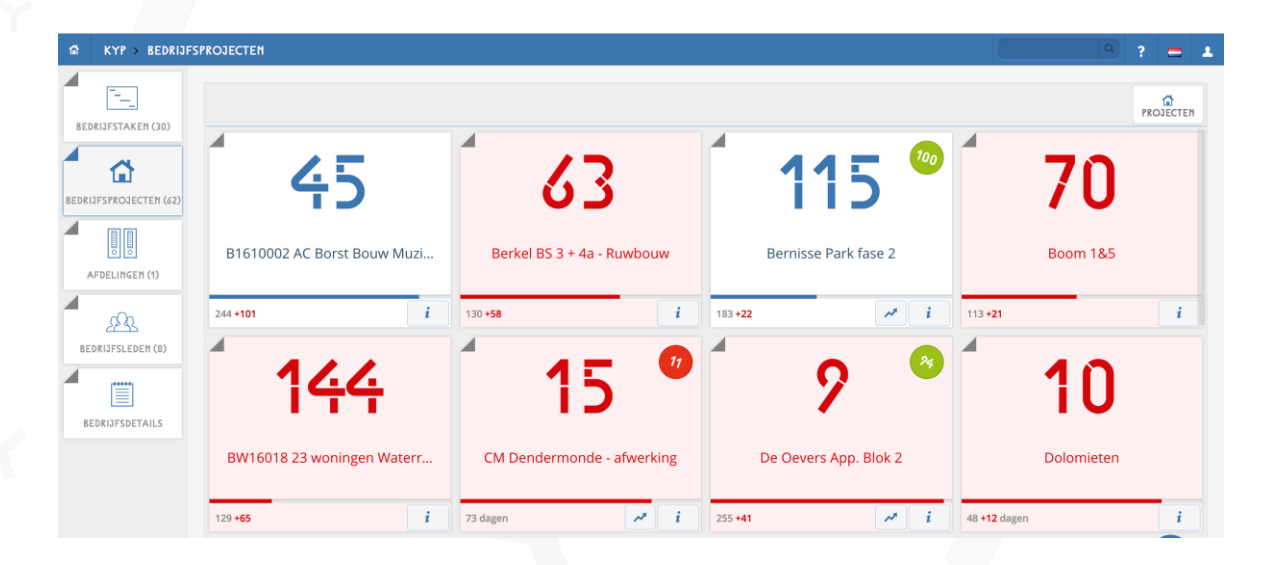

#### Afdelingen

Onder het tabblad 'Afdelingen' zie je welke afdelingen er zijn aangemaakt binnen de Mijn Bedrijf-pagina van jouw organisatie. Ook zie je welke collega's hier aan zijn toegevoegd.

Op deze afdelingen kan je filteren in het eerste tabblad 'Bedrijfstaken'.

Ben je Projectmanager? Dan heb je de mogelijkheid om hier ook zelf afdelingen aan te maken en hier collega's aan toe te voegen.

| S KYP > TITLE.COM     | MPANYPROFILE.DEPARTMENTS |            |      | a ? = 1             |
|-----------------------|--------------------------|------------|------|---------------------|
| BEDRIJFSTAKEN (5)     |                          |            |      | + VOEG AFDELING TOE |
|                       |                          |            |      |                     |
| AFDELINGEN (3)        |                          |            |      |                     |
|                       |                          |            |      |                     |
| BEDRIJFSTAKEN (5)     | TRANTROFILE.DEFARTMENTS  |            |      | VOEG AFDELING TOE   |
| BEDRIJFSPROJECTEM (0) | NAAM AFDELING*           | Uitvoering | <br> | OPSLAAN<br>Annuleer |
| AFDELINGEN (1)        |                          |            |      |                     |

#### Bedrijfsleden

Onder het vierde tabblad 'Bedrijfsleden' vind je al jouw collega's die lid zijn van de Mijn Bedrijf-pagina van jouw organisatie.

Mis je nog een collega? Nodig hem gerust uit door een seintje te geven aan de Bedrijfseigenaar van jullie pagina. Deze persoon vind je bovenaan de lijst van de deelnemers en is te herkennen aan de titel 'Bedrijfseigenaar'.

Ben jij de 'Bedrijfseigenaar'? Dan voeg je eenvoudig zelf collega's toe door middel van de +Deelnemer knop.

| KYP → BEDRIJFS     | PROFIEL                                             |                    |                                                |                                                    |                                                                         | Q ? =        |
|--------------------|-----------------------------------------------------|--------------------|------------------------------------------------|----------------------------------------------------|-------------------------------------------------------------------------|--------------|
| EDRIJFSTAKEN (0)   | Bedrijfseigenaar VOORNAAM Plet-Hein ACHTERNAAM Smit | E-MAIL<br>TELEFOON | 020-4491117                                    | MOBIEL<br>VERJAARDAG                               | 06-123456789<br>02-01-2019                                              | DEELHEMI     |
| 223                |                                                     |                    |                                                |                                                    |                                                                         |              |
| KYP → BEDRIJFS     | PROFIEL                                             |                    |                                                |                                                    |                                                                         | a) ? =       |
| EDRIJFSTAKEN (0)   |                                                     |                    |                                                |                                                    |                                                                         |              |
| 6                  | E-MAIL*                                             |                    | Hier kun je een deel<br>geregistreerd is bij k | nemer aan je bedrijf to<br>(YP zal een uitnodiging | evoegen. Als het e-mail adres nog niet<br>worden verstuurd. Je kunt een | OPSLAAN      |
| RIJFSPROJECTEN (0) | VOORNAAM*                                           |                    | deelnemer alleen to                            | evoegen als de deelnei                             | mer nog niet verbonden is aan een                                       | Annuleer     |
|                    | ACHTERNAAM*                                         |                    | 2000 JH                                        |                                                    |                                                                         |              |
| AFDELINGEN (0)     |                                                     |                    |                                                |                                                    |                                                                         | +<br>DEELNEM |
| -                  |                                                     |                    |                                                |                                                    |                                                                         |              |

- ≺ Vul het e-mailadres in van de collega. Als de collega al een KYP Project account heeft, worden automatisch de
- voor- en achternaam aangevuld
- ✓ Als jouw collega nog geen KYP Project account heeft, verstuurt KYP Project automatisch een uitnodiging om een account aan te maken.
- Let op: Als 'Bedrijfseigenaar' moet je de toegevoegde collega's nog wel toegang geven tot de pagina door het vakje 'Kan bedrijfspagina's bekijken' aan te vinken.

|                       | PROFIEL          |                    |                    |             |            |                            |         | ? =      |
|-----------------------|------------------|--------------------|--------------------|-------------|------------|----------------------------|---------|----------|
| BEDRIJFSTAKEN (7)     |                  |                    |                    |             |            |                            |         | +        |
| BEDRIJFSPROJECTEM (0) | ▲ Bedrijfseigena | aar                |                    |             |            |                            |         | DEELNEME |
|                       | VOORNAAM         | Ron<br>Beton       | E-MAIL<br>TELEFOON | 020-4491117 | MOBIEL     | 06-123456789<br>02-01-2019 |         |          |
|                       |                  |                    |                    |             |            |                            |         | KLEUR: 📒 |
| BEDRIJFSLEDEN (2)     | VOORNAAM         | Во                 | E-MAIL             |             | MOBIEL     |                            |         |          |
| BEDRIJFSDETAILS       | ACHTERNAAM       | Ter Ham            | TELEFOON           |             | VERJAARDAG |                            | VERWIJE | DER      |
|                       | Kan bedrijf      | spagina's bekijken |                    |             |            |                            |         | KLEWR:   |
|                       | 1                |                    |                    |             |            |                            |         |          |

#### Bedrijfsdetails

Onder het laatste tabblad 'Bedrijfsdetails' staat de informatie over jouw bedrijf.

- ✓ Vul als 'Bedrijfseigenaar' de gegevens zo compleet mogelijk in zodat andere gemakkelijk contact kunnen opnemen.
- ✓ Klik op 'Verander Bedrijfseigenaar' wanneer je jouw rol als beheerder van de Mijn Bedrijf-pagina wil overzetten naar een collega.

| JFSTAKEN (5)      |              |             |    |                   |              | PROJE   |
|-------------------|--------------|-------------|----|-------------------|--------------|---------|
| C BE              | DRIJFSNAAM:* | KYP 2019    |    | WEBSITE:          | www.kyp.nl   | OPSLAAN |
| SPROJECTEN (0) ST | RAAT:        | Plintentrap | 55 | NAAM DIRECTEUR:   | Ron Beton    |         |
| PO                | STCODE:      | 1234 AB     |    | E-MAIL DIRECTEUR: | Ron@Beton.nl |         |
| ELINGEN (1)       | AATSNAAM:    | Noordwijk   |    | TEL DIRECTEMR:    | 06-12345678  |         |
| LA                | ND:          | Nederland   | v  | KVK:              | K123V456K    |         |
| SA BE             | DRIJFSLOGO:  | BLADEREN    |    | BEDRIJFSKLEHR:    |              |         |
|                   |              | ʹϏϒΡ        |    |                   |              |         |

- ≺ Kies uit de lijst met deelnemers van de Mijn Bedrijf-pagina wie de nieuwe 'Bedrijfseigenaar' wordt.
- ≺ Zodra je klikt op 'Opslaan' is deze persoon de nieuwe 'Bedrijfseigenaar' en verlies jij jouw rechten.

| VERANDER BEDRIJFSEIGEN       | IAAR                                     |             |               |          |  |
|------------------------------|------------------------------------------|-------------|---------------|----------|--|
| Selecteer hieronder wie de   | nieuwe eigenaar van bedrijf: KYP 2019 m  | oet worden. |               |          |  |
| Let op! Na het opslaan van d | eze wijziging ben jij geen eigenaar meer |             |               |          |  |
| BEDRIJFSEIGENAAR:            | Bo Ter Ham                               | ·           | $\rightarrow$ | OPSLAAN  |  |
|                              | Bo Ter Ham                               |             |               | Annuleer |  |
|                              |                                          |             |               |          |  |
|                              |                                          |             |               |          |  |

# KYP YPROJECT

### Succes en KYP-ze!

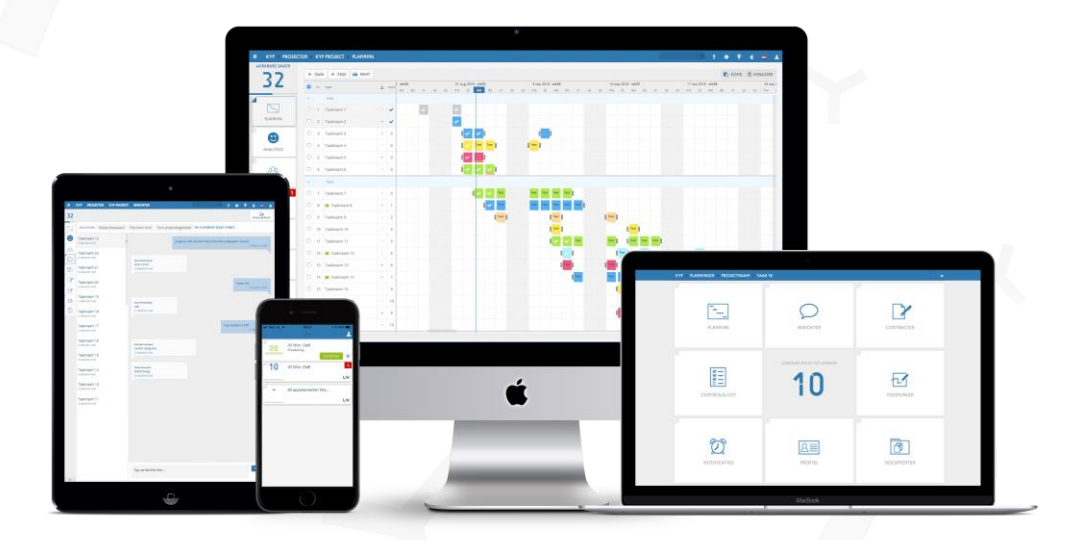

Download meer handleidingen op de website!